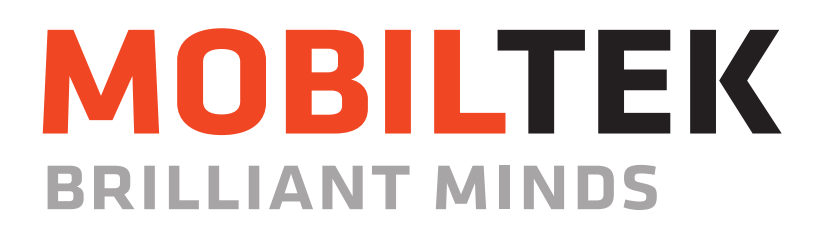

Mobiltek

# Instrukcja instalacji i konfiguracji wtyczki do platformy WooCommerce

Kontakt

Wersja Data Centrum Technologii Mobilnych Mobiltek SA ul. Józefińska 2, 30-359 Kraków e-mail: tech@mobiltek.pl 1.0 2020-10-14

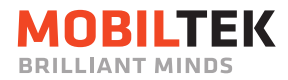

# SPIS TREŚCI

| 1. Wstęp                        | 3 |
|---------------------------------|---|
| 2. Wymagania                    | 4 |
| 3. Konfiguracia wtvczki         | 5 |
| Step 1 – dodanie wtyczki        | 5 |
| Step 2 – konfigurowanie wtyczki | 7 |

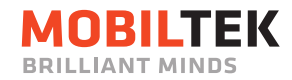

### 1. WSTĘP

Direct Carrier Billing (DCB) to mechanizm płatności pozwalający na dopisanie kwoty transakcji do rachunku telefonicznego użytkownika. Przygotowana dokumentacja pozwala w prosty sposób skonfigurować tą metodę płatności na stronie internetowej. Metoda płatności zostaje dodana do metod płatności w koszyku zakupowym.

Dla transakcji Direct Carrier Billing miejscem hostowania formularza płatności jest strona Mobiltek, na którą powinien zostać przeniesiony Użytkownik chcący dokonać płatności tym kanałem. Takie rozwiązanie pozwala na odciążenie Partnera z konieczności stałego kontrolowania wymogów operatorów telekomunikacyjnych co do treści i układu formularza. Dodatkowo Mobiltek pozwala na personalizację formularzy płatności w zakresie dopuszczalnym przez Operatorów.

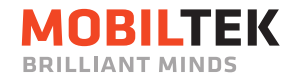

#### 2. WYMAGANIA

Wtyczka jest kompatybilna z WooCommerce, e-commercową wtyczką open source dla WordPressa, w wersji od 3.8.0.

Wtyczka jest dostępna do pobrania pod adresem:

https://wstawic-adres.mobiltek/

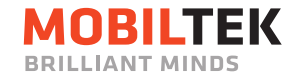

## 3. KONFIGURACJA WTYCZKI

Po pobraniu wtyczki należy wtyczkę dodać do wtyczek strony oraz ją skonfigurować. Po wykonaniu poniższych kroków wtyczka powinna działać prawidłowo.

#### STEP 1 – DODANIE WTYCZKI

1. Wejdź na zakładkę Wtyczki.

| <b>.</b>              | _     |                                                    |                                                                                                    |                                              | _       |
|-----------------------|-------|----------------------------------------------------|----------------------------------------------------------------------------------------------------|----------------------------------------------|---------|
| 🕦 🖀 Bulk SMS 🖸 7      | 7 🖵 C | ) 🕇 Dodaj WPForms                                  |                                                                                                    | Witaj, kze                                   | elich 📔 |
| 🍘 Kokpit              | Wty   | /CZKI Dodaj nową                                   |                                                                                                    | Opcje ekranu 🔻 Pomor                         | : •     |
| 🖈 Wpisy               | Wszy  | stkie (8)   Włączone (7)   Wyłączone (1)   Dostępr | Szukaj wśród zainstalowanych wtyczek                                                                                                    |                                              |         |
| 93 Media              | Mas   | sowe działania 🗸 Zastosuj                          |                                                                                                    | 8 elem                                       | entów   |
| Strony                | 0     | Wtyczka                                            | Opis                                                                                                    | Automatyczne aktualizacje                    |         |
| Komentarze            | 0     | Akismet antyspam                                   | Używany przez miliony, Akismet jest być może najlepszym rozwiązaniem na św                                                                                                    | wiecie w Włącz automatyczne aktualizac       | cje     |
| WooCommerce           |       | Włącz Usuń                                         | celu ocnrony bloga przed spamern. Chroni witrynę nawet wiedy kiedy spisz. A<br>rozpocząć: aktywuj wtyczkę Akismet i następnie przejdź do strony konfiguracji<br>bliozot o beztroni (Ul. 2010) | aby<br>ji                                    |         |
| 📦 Produkty            |       |                                                    | Akismet, aby ustawic klucz API.                                                                                                    |                                              |         |
| Statystyki            |       |                                                    | wersja 4.1.0   Autor, Autornatuc   Szczegory                                                                                                    |                                              |         |
| Marketing             |       | Facebook for WooCommerce                           | Grow your business on Facebook! Use this official plugin to help sell more of y<br>products using Facebook. After completing the setup, you'll be ready to create                             | your Włącz automatyczne aktualizac<br>ie ads | :je     |
| WPForms               |       | Configure   Docs   Support   Review   Wyrącz       | that promote your products and you can also create a shop section on your Pe<br>where customers can browse your products on Facebook.                                                         | age                                          |         |
| 🔊 Wygląd              |       |                                                    | Wersja 2.0.1   Autor: Facebook   Szczegóły                                                                                                    |                                              |         |
| 🖆 Wtyczki 🔕 🛛 🔸       |       | O Dostępna jest nowa wersja "Facebook for          | WooCommerce". Zobacz informacje o wersji 2.0.4 lub uruchom aktualizacje.                                                                                                    |                                              |         |
| Zainstalowane wtyczki |       |                                                    |                                                                                                    |                                              |         |
| Dodaj nową            |       | Google Ads for WooCommerce                         | The automated Google Shopping solution to get your products found on Goo<br>grow your WooCommerce Storel                                                                                      | ogle, and Włącz automatyczne aktualizac      | :je     |
| Edytor wtyczki        |       | Dashboard   Support   Wytącz                       | Wersja 1.0.4   Autor: Kliken   Szczegóły                                                                                                    |                                              |         |

2. Następnie kliknij w przycisk "Dodaj nową"

| 1                | 🖀 Bulk SMS 🛛                                            |   | <b>9</b> 0                                                                                                    | 🕂 Dodaj WPForms                                            |                                                                                                    |                                       |                    | Witaj, kzelich 📗 |  |  |  |  |  |  |  |
|------------------|---------------------------------------------------------|---|----------------------------------------------------------------------------------------------------|------------------------------------------------------------|----------------------------------------------------------------------------------------------------|---------------------------------------|--------------------|------------------|--|--|--|--|--|--|--|
| æ                | Kokpit                                                  | 1 | Wty                                                                                                    | czki Dodaj nową                                            |                                                                                                    |                                       | Opcje ekranu 🔻     | Pomoc 🔻          |  |  |  |  |  |  |  |
| *                | Wpisy                                                   |   | Wszystkie (8)   Włączone (7)   Wyłączone (1)   Dostępne aktualizacje (4)   Automatyczne aktualizacje wyłączone (8) Szukaj wśród zainstalowanych wtyczek |                                                            |                                                                                                    |                                       |                    |                  |  |  |  |  |  |  |  |
| 93               | Media                                                   |   | Masowe działania V Zastosuj 8 elemen                                                                                                    |                                                            |                                                                                                    |                                       |                    |                  |  |  |  |  |  |  |  |
| ۲                | Strony                                                  |   | $\Box$                                                                                                    | Wtyczka                                                    | Opis                                                                                                    |                                       | Automatyczne aktu  | ualizacje        |  |  |  |  |  |  |  |
| •                | Komentarze                                              |   |                                                                                                    | Akismet antyspam                                           | Używany przez miliony, Akismet jest być może najlepszym rozwiązaniem na św                                                                                                    | wiecie w Włącz automatyczne aktualiza |                    |                  |  |  |  |  |  |  |  |
| WDD              | WooCommerce                                             |   |                                                                                                    | Włącz   Usun                                               | rozpocząć: aktywuj wtyczkę Akismet i następnie przejdź do strony konfiguracji                                                                                                    | i                                     |                    |                  |  |  |  |  |  |  |  |
| ٢                | Produkty                                                |   |                                                                                                    |                                                            | Akismet, aby ustawić klucz API.                                                                                                    |                                       |                    |                  |  |  |  |  |  |  |  |
| al               | Statystyki                                              |   |                                                                                                    |                                                            | wersja 4.1.0   Autor: Automattic   Szczegory                                                                                                    |                                       |                    |                  |  |  |  |  |  |  |  |
| P                | Marketing                                               |   |                                                                                                    | Facebook for WooCommerce                                   | Grow your business on Facebook! Use this official plugin to help sell more of y                                                                                                    | Włącz automatyczne aktualizacje       |                    |                  |  |  |  |  |  |  |  |
| Ē                | WPForms                                                 |   |                                                                                                    | Configure   Docs   Support   Review   Wyłącz               | that products and practicols, the compressing the sectory, you in be ready to create<br>that promote your products and you can also create a shop section on your Pa<br>where customers can browse your products on Facebook. |                                       |                    |                  |  |  |  |  |  |  |  |
| ×                | Wygląd                                                  |   |                                                                                                    |                                                            | Wersja 2.0.1   Autor: Facebook   Szczegóły                                                                                                    |                                       |                    |                  |  |  |  |  |  |  |  |
| <u>k</u> e       | Wtyczki  🗸                                              |   |                                                                                                    | O Dostępna jest nowa wersja "Facebook for                  | WooCommerce". Zobacz informacje o wersji 2.0.4 lub uruchom aktualizacje.                                                                                                    |                                       |                    |                  |  |  |  |  |  |  |  |
| Zai<br>Do<br>Edy | <b>instalowane wtyczki</b><br>Idaj nową<br>ytor wtyczki |   |                                                                                                    | Google Ads for WooCommerce<br>Dashboard   Support   Wyłącz | The automated Google Shopping solution to get your products found on Goo<br>grow your WooCommerce Store!<br>Wersja 1.0.4   Autor: Kliken   Szczegóły                                                                          | ogle, and                             | Włącz automatyczne | e aktualizacje   |  |  |  |  |  |  |  |

3. Następnie kliknij w przycisk "Wyślij wtyczkę na serwer"

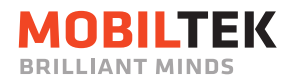

| 🚯 📸 Bulk SMS 🖸        | 8 🛡 0 🕂 Dodaj WPForms Witaj, kzelich 🔢                                                                                                    |
|-----------------------|----------------------------------------------------------------------------------------------------|
| 🚳 Kokpit              | Pomoc *                                                                                                    |
| 🖈 Wpisy               |                                                                                                    |
| 9 Media               |                                                                                                    |
| Strony                | Jeżeli posladasz wtyczkę w tormacie .zip, możesz zainstalować lub aktualizować ją poprzez wysłanie jej na serwer za posrednictwem<br>tej strony.                                  |
| 루 Komentarze          |                                                                                                    |
| WooCommerce           |                                                                                                    |
| 📦 Produkty            | Wybierz plik Nie wybrano pliku Zainstaluj                                                                                                    |
| Statystyki            |                                                                                                    |
| 🕐 Marketing           |                                                                                                    |
| WPForms               |                                                                                                    |
| 🔊 Wygląd              | Wyróżnione Popularne Polecane Ulubione Słowo kluczowe 🗸 Szukaj wtyczek                                                                                                    |
| 🖆 Wtyczki 🚯 🔹         | Wtyczki rozszerzają możliwości WordPressa. Można je zainstałować korzystając z repozytorium wtyczek WordPressa lub dodając spakowaną do pliku zip używając przycisku na górze tej |
| Zainstalowane wtyczki | strony.                                                                                                    |
| Dodaj nową            | Klasyczny Edytor Zainstalui Akismet Anty-Spam                                                                                                    |
| Edytor wtyczki        |                                                                                                    |

4. Dodaj wtyczkę na serwer. Pamiętaj wtyczka musi być spakowana w formacie \*.zip. Kliknij "Wybierz plik", znajdź plik i go dodaj.

| 1        | 🖀 Bulk SMS 🖸 8                    | 3 🛡 0 🕂 Dodaj WPForms Witaj kzelich                                                                                                    |   |  |  |  |  |  |  |  |  |  |
|----------|-----------------------------------|----------------------------------------------------------------------------------------------------|---|--|--|--|--|--|--|--|--|--|
| æ        | Kokpit                            | Dodaj wtyczki Wysłij wtyczkę na serwer                                                                                                    |   |  |  |  |  |  |  |  |  |  |
| *        | Wpisy                             |                                                                                                    |   |  |  |  |  |  |  |  |  |  |
| 9        | Media                             |                                                                                                    |   |  |  |  |  |  |  |  |  |  |
| ۲        | Strony                            | Jezeli posiadasz wtyczkę w tormacie .zip, możesz zainstalować lub aktualizować ją poprzez wysłanie jej na serwer za pośrednictwe<br>tej strony                                           |   |  |  |  |  |  |  |  |  |  |
| -        | Komentarze                        | caj seren yn                                                                                                    |   |  |  |  |  |  |  |  |  |  |
| 1400     | WooCommerce                       | Whiter ally Manushrane alley Trianshi                                                                                                    |   |  |  |  |  |  |  |  |  |  |
| ٢        | Produkty                          |                                                                                                    |   |  |  |  |  |  |  |  |  |  |
| , al     | Statystyki                        |                                                                                                    |   |  |  |  |  |  |  |  |  |  |
| ¢        | Marketing                         |                                                                                                    |   |  |  |  |  |  |  |  |  |  |
| Ē        | WPForms                           |                                                                                                    |   |  |  |  |  |  |  |  |  |  |
| R        | Wygląd                            | Wyróżnione Popularne Polecane Ulubione Słowo kluczowe 🗸 Szukaj wtyczek                                                                                                    |   |  |  |  |  |  |  |  |  |  |
| <u>k</u> | Wtyczki 🚯 🔹                       | Wtyczki rozszerzają możliwości WordPressa. Można je zainstałować korzystając z <u>repozytorium wtyczek WordPressa</u> lub dodając spakowaną do pliku .zip używając przycisku na górze te | i |  |  |  |  |  |  |  |  |  |
| Za       | instalowane wtyczki               | strony.                                                                                                    |   |  |  |  |  |  |  |  |  |  |
| Do<br>Ed | o <b>daj nową</b><br>ytor wtyczki | Klasyczny Edytor Zainstaluj Akismet Anty-Spam Wiącz                                                                                                    |   |  |  |  |  |  |  |  |  |  |

5. Zainstaluj wtyczkę. Kliknij w przycisk "Zainstaluj".

| Ø          | 🖀 Bulk SMS         | AS 📀 8 📮 0 🕂 Dodaj WPForms Witaj,                                                                                                    | , kzelich 📃 |
|------------|--------------------|----------------------------------------------------------------------------------------------------|-------------|
| -          |                    | Por<br>Dodaj wtyczki Wyślij wtyczkę na serwer                                                                                                    | moc 🔻       |
| *          | Wpisy              |                                                                                                    |             |
| 97         | Media              |                                                                                                    |             |
| ۲          | Strony             | Jeżeli posiadasz wtyczkę w formacie .zip, możesz zainstalować lub aktualizować ją poprzez wysłanie jej na serwer za pośrednici<br>tei strony.                                     | twem.       |
| •          | Komentarze         |                                                                                                    |             |
| WDO        | WooCommerce        |                                                                                                    |             |
| ۲          | Produkty           | Wybierz plik mobiltek-wogatewaytzip Zainstaluj                                                                                                    |             |
| al         | Statystyki         |                                                                                                    |             |
| P          | Marketing          |                                                                                                    |             |
| Ē          | WPForms            |                                                                                                    |             |
| ×          | Wygląd             | Wyróżnione Popularne Polecane Ulubione Słowo kluczowe 🗸 Szukaj wtyczek                                                                                                    |             |
| <b>K</b> e | Wtyczki            | Wtyczki rozszerzają możliwości WordPressa. Można je zainstałować korzystając z <u>repozytorium wtyczek WordPressa</u> lub dodając spakowaną do pliku .zip używając przycisku na g | górze tej   |
| Zai        | instalowane wtyczł | strony.                                                                                                    |             |
| Do         | daj nową           | Vlasuernu Edutor Aliemat Anti- Cham                                                                                                    | _           |

6. Po zainstalowaniu włącz wtyczkę. Kliknij w przycisk "Włącz wtyczkę".

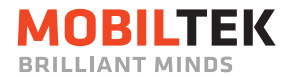

| 1            | 🔒 Bulk SMS 🖸    | 🕽 8 📕 0 🕂 Dodaj WPForms                                   | Witaj, kzelich 🔲 |
|--------------|-----------------|-----------------------------------------------------------|------------------|
| නී Ko        | okpit           | Instalacja wtyczki z wysłanego na serwer pliku: mobiltek- |                  |
| ≁ w          | /pisy           | woocommerce-gateway.zip                                   |                  |
| <b>9</b> ј м | ledia           | Rozpakowywanie paczki                                     |                  |
| 📕 Sta        | trony           | Instalacja wtyczki                                        |                  |
| 🗭 Ka         | omentarze       | Wtyczka została zainstalowana.                            |                  |
| 📖 w          | looCommerce     | Włącz włyczkę Powróć do instalatora włyczek               |                  |
| 📦 Pr         | rodukty         |                                                           |                  |
| II Sta       | tatystyki       |                                                           |                  |
| 🜪 м          | larketing       |                                                           |                  |
| 🗎 w          | /PForms         |                                                           |                  |
| 🔊 w          | /ygląd          |                                                           |                  |
| 💉 w          | /tyczki 🔕       |                                                           |                  |
| Zainsta      | alowane wtyczki |                                                           |                  |
| Dodaj        | nową            |                                                           |                  |

#### **STEP 2 – KONFIGUROWANIE WTYCZKI**

1. Wejdź na zakładkę WooCommerce / Ustawienia / Płatności

| 🚯 🖀 Bulk SMS 😋 9                                                                                                    | 🛡 🛡 0 🕂 Do         | idaj WP           | Forms                  |         |         |           |                         |              |               |                   |            | Witaj, kzelich 📃 |  |
|----------------------------------------------------------------------------------------------------|--------------------|-------------------|------------------------|---------|---------|-----------|-------------------------|--------------|---------------|-------------------|------------|------------------|--|
| 🍘 Kokpit                                                                                                    | WooComme           | rce / <u>Usta</u> | awienia / Płatno       | ości    |         |           |                         |              | Inb           | Inbox Orders      |            | k Reviews        |  |
| 🖈 Wpisy                                                                                                    |                    |                   |                        |         |         |           |                         |              |               |                   |            | Pomoc 🔻          |  |
| 93 Media                                                                                                    | Ustawienia         | główne            | Produkty               | Podatek | Wysyłka | Płatności | Konta i prywatność      | E-maile      | Integracja    | Zaawansowar       | ie         |                  |  |
| Strony Metody płatności Zainstalowane bramki sa pokazane poniżel. Przeciagnij i upuść bramki, aby zmienić kolejność wyświetlania w sklepie. |                    |                   |                        |         |         |           |                         |              |               |                   |            |                  |  |
| 🕬 WooCommerce                                                                                                    |                    |                   |                        |         |         |           |                         |              |               |                   |            |                  |  |
| Strona główna                                                                                                    |                    | Meto              | da                     |         |         | Włączony  | Opis                    |              |               |                   |            |                  |  |
| Zamówienia <b>1</b>                                                                                                    | = ~ ~              | Mob               | <b>iltek</b> – Mobilte | k DCB   |         |           | Wtyczka dla płatności   | DCB          |               | Z                 | Zarządzaj  |                  |  |
| Facebook<br>Klienci                                                                                                    |                    |                   |                        |         |         | -         |                         |              |               |                   |            |                  |  |
| Kupony                                                                                                    | = ^ ~              | Przel             | ew bankowy             |         |         |           | Przyjmuj płatności za p | pomocą prze  | elewu bankowe | go.               | Konfiguruj |                  |  |
| Raporty                                                                                                    | = ^ × Za pobraniem |                   |                        |         |         |           | Pozwól klientom płacić  |              |               | Varzadzaj         |            |                  |  |
| Ustawienia                                                                                                    |                    | 1                 |                        |         |         |           |                         | 1            |               |                   |            |                  |  |
| Status                                                                                                    | = ~ ~              | Płatr             | ość czekiem            |         |         |           | Przyjmuj płatności za p | oomocą czeł  | ów. Ta metoda | płatności offline | K          | onfiguruj        |  |
| Rozszerzenia                                                                                                    |                    |                   |                        |         |         |           | może być użyteczna pr   | rzy testowar | iiu zamówień. |                   |            |                  |  |

2. Kliknij w przycisk "Zarządzaj"

| 🚯 🖀 Bulk SMS 🖸                   | 9                                                                                                    | 🛡 0 🕂 Dod                     | aj WPF          | Forms                  |         |         |           |                                                 |                             |                                 |                     | w                  | ritaj, kzelich 📃 |
|----------------------------------|----------------------------------------------------------------------------------------------------|-------------------------------|-----------------|------------------------|---------|---------|-----------|-------------------------------------------------|-----------------------------|---------------------------------|---------------------|--------------------|------------------|
| 🍘 Kokpit                         |                                                                                                    | WooCommerc                    | e / <u>Usta</u> | <u>wienia</u> / Płatno | ości    |         |           |                                                 |                             | Inb                             | ox Orders           | <b>ES</b><br>Stock | ☆<br>Reviews     |
| 🖈 Wpisy                          |                                                                                                    |                               |                 |                        |         |         |           |                                                 |                             |                                 |                     |                    | Pomoc 🔻          |
| <b>9</b> ] Media                 |                                                                                                    | Ustawienia g                  | ówne            | Produkty               | Podatek | Wysyłka | Płatności | Konta i prywatność                              | E-maile                     | Integracja                      | Zaawansowane        |                    |                  |
| Strony                           | Metody platności                                                                                                    |                               |                 |                        |         |         |           |                                                 |                             |                                 |                     |                    |                  |
| 루 Komentarze                     | nentarze<br>Zainstalowane bramki są pokazane poniżej. Przeciągnij i upuść bramki, aby zmienić kolejność wyświetlania w sklepie. |                               |                 |                        |         |         |           |                                                 |                             |                                 |                     |                    |                  |
| 🐖 WooCommerce 🕨                  |                                                                                                    |                               |                 |                        |         |         |           |                                                 |                             |                                 |                     |                    |                  |
| Strona główna                    |                                                                                                    |                               | Meto            | da                     |         |         | Włączony  | Opis                                            |                             |                                 |                     |                    |                  |
| Zamówienia <b>1)</b><br>Facebook |                                                                                                    | $\equiv$ $\land$ $\checkmark$ | Mobi            | <b>itek</b> – Mobilte  | k DCB   |         |           | Wtyczka dla płatności                           | DCB                         |                                 |                     | Zar                | ządzaj           |
| Klienci<br>Kupony                |                                                                                                    | = ^ ~                         | Przele          | ew bankowy             |         |         |           | Przyjmuj płatności za p                         | omocą prze                  | elewu bankowe                   | go.                 | Kont               | figuruj          |
| Raporty<br>Ustawienia            |                                                                                                    | ≡ ∧ ∨                         | Za po           | braniem                |         |         |           | Pozwól klientom płacie                          | : za pobrani                | em.                             |                     | Zar                | ządzaj           |
| Status<br>Rozszerzenia           |                                                                                                    | ≡ ^ ✓                         | Płatn           | ość czekiem            |         |         |           | Przyjmuj płatności za p<br>może być użyteczna p | oomocą czeł<br>rzy testowar | ków. Ta metoda<br>niu zamówień. | ı płatności offline | Kont               | figuruj          |

3. Pojawia się ekran konfiguracji wtyczki.

Ekran składa się z następujących elementów:

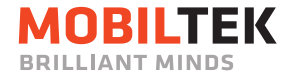

- Włącz/Wyłącz checkbox umożliwia włączenie lub wyłączenie pluginu
- Zarejestruj konto w systemie Mobiltek link przekierowujący na stronę https://mobiltek.pl/wspolpraca/, na której znajduje się formularz zgłoszeniowy
- Link do instrukcji konfiguracji modułu link do niniejszej dokumentacji
- Twój adres notyfikacji zwrotnej link, który służy do otrzymywania notyfikacji o realizacji płatności

UWAGA: link należy przesłać do Mobiltek na adres: tech@mobiltek.pl

- Nazwa pole do wpisania przyjaznej nazwy pluginu
- **Opis** pole do wpisania informacji o pluginie. Ustawia opis bramki, który widzi użytkownik przy tworzeniu zamówienia.
- Tytuł transakcji pole do wpisania domyślnego tytułu transakcji. Pozwala zmodyfikować opis transakcji, do którego zostanie automatycznie dodane "Zamówienie nr (transaction\_id)".
- ID sprzedawcy pole obowiązkowe pole do wpisania ID sprzedawcy, które jest wygenerowane w systemie Mobiltek (service\_id).
- Hasło Mobiltek pole obowiązkowe pole do wpisania hasła (secret) przypisanego do Twojego konta w Mobiltek
- Return URL pole obowiązkowe pole do wpisania adresu, na który ma zostać przekierowany Użytkownik po pozytywnym przetworzeniu płatności.
- **Error URL** *pole obowiązkowe* pole do wpisania adresu, a który ma zostać przekierowany Użytkownik po nieudanym przeprowadzeniu obciążenia.
- **Dopłata doliczana za korzystanie z tej metody płatności** pole pozwala ustalić, czy ma zostać naliczona dopłata oraz w jaki sposób ma być naliczana dopłata. Możliwe wartości:
  - NIE dopłata nie jest doliczana,
  - PLN dopłata to określona wartość w PLN,
  - % dopłata jest określona jako procent od wartości koszyka.
- **Kwota dopłaty** pole do wpisania kwoty jaka zostanie doliczona do zamówienia. Jako separator liczb należy wykorzystać kropkę.
- Włącz dla wysyłki opcja niedostępna w niektórych instalacjach Woocommerce wybierz metody wysyłki dla których chcesz włączyć płatności. Jeśli dla wszystkich, pozostaw to pole puste.
- Automatycznie oznaczaj zamówienie jako zrealizowane pole do ustalenia transakcji jako zrealizowana
- Mój serwer korzysta z komunikacji przez proxy pole z informacją, czy serwer korzysta z komunikacji przez proxy.
- Weryfikuj adres serwera powiadomień (zalecane) sprawdzanie adresów IP dla notyfikacji przychodzących z zewnątrz, dla bezpieczeństwa warto zaznaczyć tak.

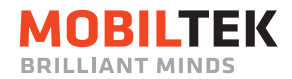

| 🔞 😤 Bulk SMS 🔿 9       | 🏓 0 🕂 Dodaj WPF                                               | orms                  |                                                                                                    |                |                      |                         |          |            |       |          | w     | itaj, kzelich 📃 |  |
|------------------------|---------------------------------------------------------------|-----------------------|----------------------------------------------------------------------------------------------------|----------------|----------------------|-------------------------|----------|------------|-------|----------|-------|-----------------|--|
| 🍪 Kokpit               | WooCommerce / Ustav                                           | <u>wienia</u> / Płatn | iości                                                                                                    |                |                      |                         |          |            |       | Orders   | Stock | A<br>Reviews    |  |
| 🖈 Wpisy                |                                                               |                       |                                                                                                    |                |                      |                         |          |            |       |          |       | Pomoc 🔻         |  |
| 9 Media                | Ustawienia główne                                             | Produkty              | Podatek                                                                                                    | Wysyłka        | Płatności            | Konta i prywatność      | E-maile  | Integracja | Zaawa | ansowane |       |                 |  |
| Strony Komentarze      | Mobiltek                                                      |                       |                                                                                                    |                |                      |                         |          |            |       |          |       |                 |  |
| WooCommerce            | Włącz/Wyłącz                                                  |                       | ✓ Włącz me                                                                                                    | todę płatnoś   | ci przez Mobił       | tek.                    |          |            |       |          |       |                 |  |
| Strona główna          |                                                               |                       | <u>Zarejestruj ko</u>                                                                                            | nto w system   | <u>ie Mobiltek</u> . |                         |          |            |       |          |       |                 |  |
| Zamówienia 🕕           | Instrukcja konfiguracj                                        | I                     |                                                                                                    |                |                      |                         |          |            |       |          |       |                 |  |
| Facebook<br>Klienci    | Link do instrukcji konfigura                                  | cji modułu.           |                                                                                                    |                |                      |                         |          |            |       |          |       |                 |  |
| Kupony                 | Twój adres notyfikacji                                        | zwrotnej              |                                                                                                    |                |                      |                         |          |            |       |          |       |                 |  |
| Raporty<br>Ustawienia  | https://bulksms.androidstu                                    | ff.kylos.pl/bul       | ksms/wp-api/w                                                                                                    | c_gateway_mo   | obiltek              |                         |          |            |       |          |       |                 |  |
| Status<br>Rozszerzenia | Nazwa                                                         |                       | Mobiltek DC                                                                                                    | в              |                      |                         |          |            |       |          |       |                 |  |
| Produkty               | Opis                                                          |                       | Wtyczka dla                                                                                                    | płatności DC   | :В                   |                         |          |            |       |          |       |                 |  |
| II Statystyki          | ,                                                             |                       |                                                                                                    |                |                      |                         |          |            |       |          |       |                 |  |
|                        |                                                               |                       | Ustawia opis                                                                                                    | bramki, który  | widzi użytkow        | nik przy tworzeniu zamó | iwienia. |            |       |          |       |                 |  |
|                        | Tytuł transakcii                                              |                       | Tytuk-testow                                                                                                    | w (transaction | n id)                |                         |          |            |       |          |       |                 |  |
|                        | , ,                                                           |                       | Pozwala zmodyfikować opis transakcji, do którego zostanie automatycznie dodane "Zamówienie nr (transaction_id)". |                |                      |                         |          |            |       |          |       |                 |  |
|                        |                                                               |                       |                                                                                                    |                |                      |                         |          |            |       |          |       |                 |  |
|                        | ID sprzedawcy                                                 | 0                     | 30226                                                                                                    |                |                      |                         |          |            |       |          |       |                 |  |
|                        | Hasło Mobiltek                                                | 0                     | D59Nkv34S                                                                                                    | (              |                      |                         |          |            |       |          |       |                 |  |
|                        | Return URL                                                    | Θ                     | http://www.                                                                                                    | wp.pl          |                      |                         |          |            |       |          |       |                 |  |
|                        | Error URL                                                     | 0                     | http://www.                                                                                                    | o2.pl          |                      |                         |          |            |       |          |       |                 |  |
|                        |                                                               |                       |                                                                                                    |                |                      |                         |          |            |       |          |       |                 |  |
|                        | Dopłata doliczana za<br>korzystanie z tej metody<br>płatności |                       | PLN                                                                                                    |                |                      | ~                       |          |            |       |          |       |                 |  |
|                        |                                                               |                       |                                                                                                    |                |                      |                         |          |            |       |          |       |                 |  |
|                        | Kwota dopłaty                                                 | 0                     | 0                                                                                                    |                |                      |                         |          |            |       |          |       |                 |  |
|                        | Włącz dla wysyłki - opcja<br>niedostepna w niektóry           | a<br>h Q              | Wybierz me                                                                                                    | atody wysyłki  |                      |                         |          |            |       |          |       |                 |  |
|                        | instalacjach Woocomme                                         | rce                   | - Trjuna z mi                                                                                                    |                |                      |                         |          |            |       |          |       |                 |  |
|                        | Automatycznie oznaczaj                                        |                       |                                                                                                    |                |                      |                         |          |            |       |          |       |                 |  |
|                        | zamówienie jako zrealizo                                      | owane                 | NIE                                                                                                    |                |                      | ~                       |          |            |       |          |       |                 |  |
|                        | Mój serwer korzysta z                                         |                       | NIE                                                                                                    |                |                      | v                       |          |            |       |          |       |                 |  |
|                        | komunikacji przez proxy                                       |                       | INIC                                                                                                    |                |                      |                         |          |            |       |          |       |                 |  |
|                        | Weryfikuj adres serwera<br>powiadomień (zalecane)             |                       | ТАК                                                                                                    |                |                      | ~                       |          |            |       |          |       |                 |  |
|                        | Zapisz zmiany                                                 |                       |                                                                                                    |                |                      |                         |          |            |       |          |       |                 |  |

Po uzupełnieniu wszystkich pól, aby zapisać zmiany kliknij przycisk "Zapisz zmiany".